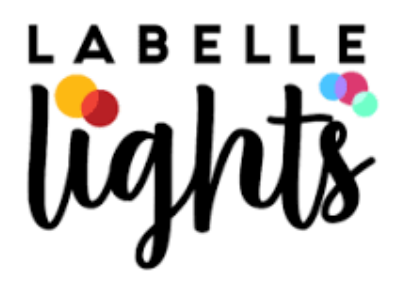

THANK YOU FOR SUPPORTING THE ORGANIZATION LABELLE LIGHTS FUNDRAISER!

Thursday, December 5, 2024

- Step #1: Go To: www.labellewinery.com/lights
- Step #2: Click the Blue "Buy Tickets" Button
- Step#3: Choose the date of your nonprofit fundraiser night
- Step #4:Choose your desired time slotANY of the time slot from 4:30pm-9:30pm will count towards your fundraiser
- Step#5:At the Top Left (in blue writing) it will ask you for your access<br/>code. Your code is: NHAnimalRescue2024

## \*\*THIS CODE IS CASE SENSITIVE\*\*

| Do you have an access code? 🔒 |       |
|-------------------------------|-------|
| Enter access code             | APPLY |

Step#6:Your Fundraiser ticket options will appear at the bottom.<br/>You need to choose the special fundraiser rate tickets for it<br/>to count for your nonprofit. Select the amount of each type<br/>you want, hit "NEXT", pay and you're all set!

LaBelle Lights Questions? Click here for our FAQ page